【一太郎 2020 編】

法人の正式名称と略称が混在していないかチェックするマル秘テク

株式会社や一般社団法人といった法人名を略し、(株)、(一社)といった表記で代替する ことがあります。しかし、「株式会社ジャストシステム」のように正式表記が求められる 様式の文書では、「(株) ジャストシステム」のような略称を残さないようにする必要が あります。

ー太郎 2020 では、校正機能に「法人等略語」のチェックが追加され、法人名の表記をチ ェックすることができ、ビジネス文書で役立ちます。

1. [ツール-文書校正-文書校正の設定]を選択します。

🛃 一太郎 - [リリース.jtd] ツール(T) ウィンドウ ヘルプ アドイン JUST\_PDF\_4 1 ファイル 編集 表示 挿入 書式 罫線 🕨 🖌 文書校正の実行(S)... 文書校正(E) ነ 🖾 • 💾 🛃 • Dini. スペルチェック(K) 指摘(原販を清結) ア訂 ·ing ハイフネーション(N)... 図 文書校正の設定(0) 😑 基本 🔻 M S 明朝(標準) ▽ 10.5(標準) ▽ 図 文書校正マークをクリア(M) ■ 文書要約(S)... 10 10 20 9.0 ٠ [] マーク表示設定(C)... 添削(赤入れ)(P) 国、マークで絞り込む(G) 88 目次/索引(M) タブレット通信 頻出語チェック(E)… ·タブ1 🤕 単語登録(W)... ρ 頻出語チェックのマークをクリア(L) 入力設定(1) 1 拡張機能(V) := ☑ 表記ゆれ(N)... 图 感太(B) 50 ... 🕢 文頭文末(B)... 割付(A) Ⅰ 括弧(P)... (株) ジャストエデュケ オプション(Q) 🙀 読みやすさ(R) ストゼミ 中学生コース」 🐻 オーダーメイド(D)... □ 日本語辞書ユーティリティ(」)... 届 ビジネス単語辞書ユーティリティ(U) 「ジャストゼミ」はタブレットだけで完結する家庭 0 トとペンさえあれば、どこでも手軽に勉強することができます。■ 「標準コース」「特進コース」の他、中高一貫校に通われるお子さま向けの「中高一貫 コース」を加えた3つのコースをご用意。コースは途中で変更することも可能です。 🛙 (株) ジャストエデュケーショナルセンターは、2012 年 4 月より、タブレット通信教 育「ジャストゼミ」のサービスを小学生向けに開始。従来の紙の教材に比べ、体感しなが ら学習できる新しいスタイルの教材として、高い評価を受けて参りました。₪ この度、新たに中学生向けのコースのサービスを開始することにより、小学校を卒業さ れたお子さまも、今までと同じ環境で、引き続きご利用いただくことができるようになり ます。 🗉

↓

2. [新規作成] をクリックします。

| 校正設定を追加・削除したり、設定で 校正設定の一覧(L)                                  | 内容を変えたりします。              |  |
|---------------------------------------------------------------|--------------------------|--|
| *簡易く誤字脱字など)<br>*標準(だ・である)<br>*標準(です・ます)<br>*公用文<br>*小説<br>*全部 | 内容表示(C)                  |  |
|                                                               | 新規作成(A)                  |  |
|                                                               | 名前変更(N)                  |  |
|                                                               | 肖·『除(D)                  |  |
|                                                               | 辞書設定(F)                  |  |
|                                                               | 無視する単語のクリア(U)            |  |
| *:あらかじめ用意されている校正設定(編集                                         | ・名前変更・削除できません。)          |  |
| 校正設定ファイル:C:¥PROGRA <sup>*</sup> 2¥JUSTS                       | SY*1¥TARO30¥TRPS_001.PRS |  |

 $\downarrow$ 

3. [校正設定名] に設定に付ける名前を入力します。[元となる校正設定名] を選択し、 [OK] をクリックします。

| 》正設定名(N) |       |  |
|----------|-------|--|
| 忠人名      |       |  |
| となる校正設定  | E名(S) |  |
| 9易(誤字脱字) | など)   |  |

※ここでは、[簡易(誤字脱字など)]を選択しました。

 $\downarrow$ 

4. [用語基準] タブの [法人等略語] で、[名称] を選択し、[OK] をクリックします。
※ [名称] を選択すると「(株)」や「) などの略称を指摘します。[漢字略語] を選択 すると正式名称を指摘します。

| :書校正の設定-編集<br>校正設定名 法ノ<br>説明(1) 誤字 | ∖名<br>₽脱字など最小                 | 限のチェックをする                                                                                                    | 設定です。                                                                       |                         |                                                                              |                                                |
|------------------------------------|-------------------------------|----------------------------------------------------------------------------------------------------|-----------------------------------------------------------------------------|-------------------------|------------------------------------------------------------------------------|------------------------------------------------|
| 誤りチェック 月                           | 用語基準                          | 表現洗練                                                                                                    | 字種統一                                                                        | 長さチェック                  | 7 環境依存                                                                       | 約物チェック                                         |
| 送り仮名(G)<br>漢字基準(N)<br>数字の表記(S)     | チェックしない<br>チェックしない<br>チェックしない | <ul> <li>✓</li> <li>○</li> <li>○</li></ul> | 用文(O)<br>しい語の言い替え<br>字体(J)<br>有名詞ふりがな付<br>標・商品名(M)<br>書登録された指摘<br>更された名称(C) | (D)<br>t(ታ(F)<br>簕(T) 注 | ]都道府県名(P)<br>□ 政令指定都市<br>□ 県庁所在地は<br>□ 同名府県の<br>□ 東京都<br>二<br>、<br>大等略語(A) 名 | iは省略する(Y)<br>省略する(R)<br>み(E)<br>(は省略する(U)<br>称 |

 $\downarrow$ 

5. 校正設定が追加されたことを確認し、[終了]をクリックします。

| 文書校正の設定                                                                                                    | >                               |
|----------------------------------------------------------------------------------------------------|---------------------------------|
| 校正設定を追加・削除したり、設定内容を変えた た な 「 た の 、 た の 、 た た の 、 た の 、 た の 、 た の 、 た の 、 た の 、 た の 、 | ೮ <b>ರಿ</b> ≢ತ.                 |
| 校正設定の→真(1)<br>法人名<br>*簡易(誤字脱字など)                                                                                                    | 編集(C)                           |
| *標準(だ・である)<br>*標準(です・ます)                                                                                                    | 新規作成(A)                         |
| *公田文<br>*小説<br>*全部                                                                                                    | 名前変更(N)                         |
|                                                                                                    | 肖ሀ除(D)                          |
|                                                                                                    | 辞書設定(F)                         |
|                                                                                                    | 無視する単語のクリア(U)                   |
| *:あらかじめ用意されている校正設定(編集・名前変更・                                                                                                    | 前除できません。)                       |
| 校正設定ファイル:C¥Users¥ ¥AppData¥Ro<br>oof¥法人名.PRS                                                                                                    | oaming¥Justsystem¥Taro¥TaroPr 💊 |
|                                                                                                    | 終了(X) ヘルプ(H)                    |

 $\downarrow$ 

6. [ツール-文書校正-文書校正の実行]を選択し、新たに作成した校正設定を選んで、 [実行]をクリックします。

| 文書校正の実行                                                          | ×      |
|------------------------------------------------------------------|--------|
| ● 編集中の文書をチェックして指摘個所をマーク表示し<br>チェックする校正設定を選択してください。<br>現在の校正設定(1) | ます。    |
| ▲ 100140-334010/<br>佳人名                                          | 設定(S)  |
| 実行(E) キャンセル                                                      | ヘルプ(H) |

 $\downarrow$ 

7. 文書校正が実行され、[指摘表示] ダイアログボックスが表示されます。[ジャンプパレットに一覧を表示する] がオンになっていることを確認し、[閉じる] をクリックします。

| D 🙆 · 皆        | 🛃 • 🔳 🛞 🖨 • 💁 •                                                                                  | 🔏 🗈 💼 📁 🗢 😥 · 🛃                                                      |
|----------------|--------------------------------------------------------------------------------------------------|----------------------------------------------------------------------|
| 〒 基本 ▼ MS      | 明朝(標準) <u>10.5(標準)</u> B<br>10 20 8                                                              | $\begin{array}{cccccccccccccccccccccccccccccccccccc$                 |
| 88             | タブレット通信教育「ミ                                                                                      | ジャストゼミー中学生コース」来春スタート!回                                               |
|                | マタンレット4                                                                                          | 2度らしとこしも手軽に処理しきる <sup>単</sup><br>指摘表示 X                              |
| 10 u           | 図<br>(神) ジュフトエデュケーショ                                                                             |                                                                      |
| 9              | (株) シャストエリュリーショ<br>ストゼミ 中学生コース」を202<br>回<br>「ジャストゼミ」はタブレット<br>トとペンさえあれば、どこでも手<br>「標準コース」「特進コース」」 | 1年     指摘数     チェック項目       2     法人等略語       だい       呼至び、       の他 |
| 15<br>15<br>15 | コース」を加えた3つのコースを<br>回<br>(株)ジャストエデュケーショ<br>京「ジュストボミ」のサービス                                         | ご月 ジャンプパレットに一覧を表示する(J)<br>ナカ 文書頭から訂正を開始(T) 閉じる(C) ヘルレブ(H)            |
|                | 育「シャストセミ」のサービスを<br>ら学習できる新しいスタイルの教<br>この度、新たに中学生向けのコ<br>れたお子さまも、今までと同じ環<br>ます。 ₪                 | 小マ                                                                   |

8. ジャンプパレットに指摘項目が表示されるので、修正したい指摘個所をクリックしま す。

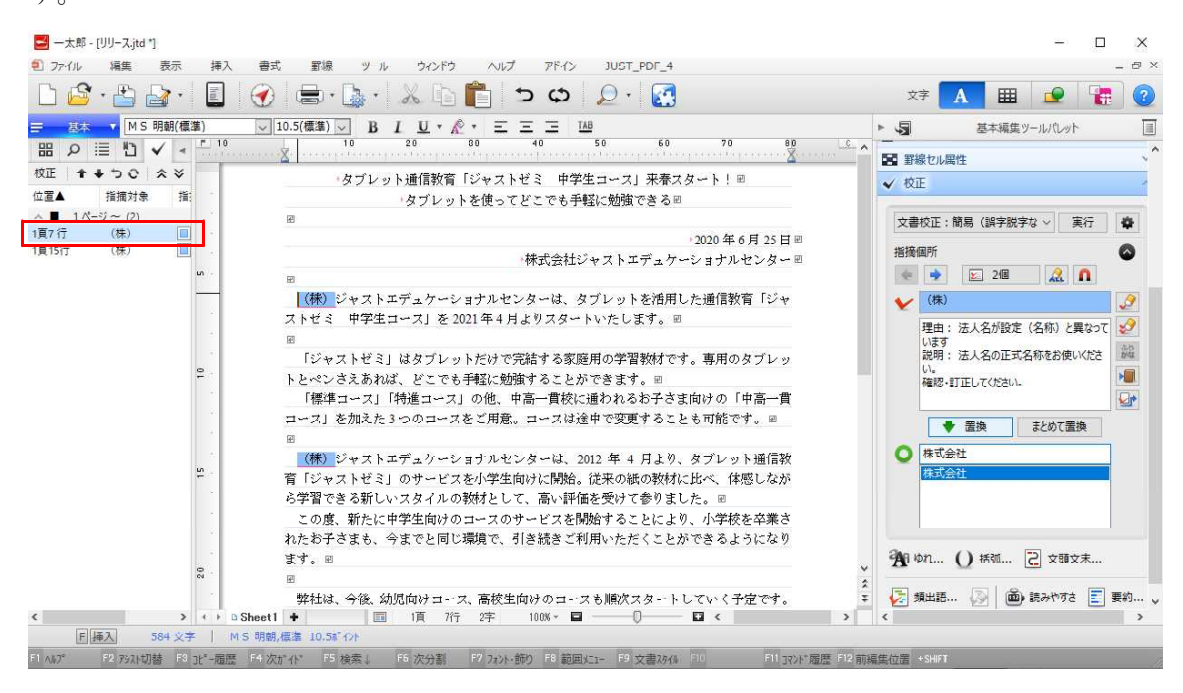

Ţ

9. 指摘理由はツールパレットの [校正] パレットに表示されます。置換候補を選択して [置換] をクリックします。置換候補は直接入力することもできます。

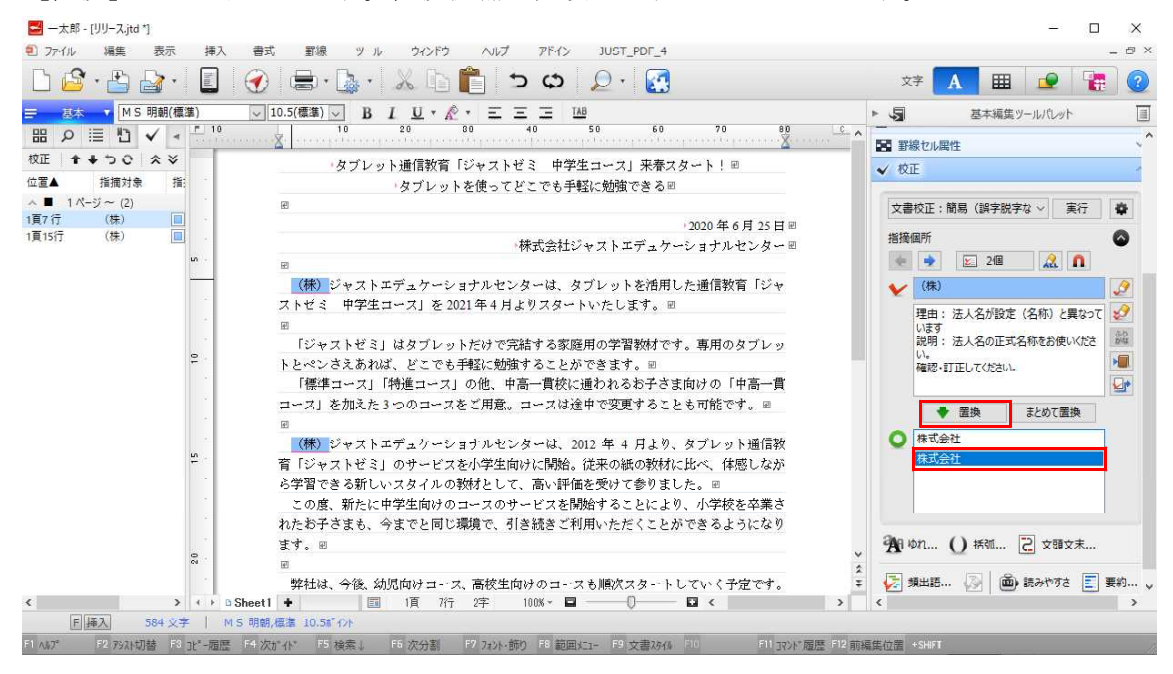

 $\downarrow$ 

## 10. 修正が反映されました。

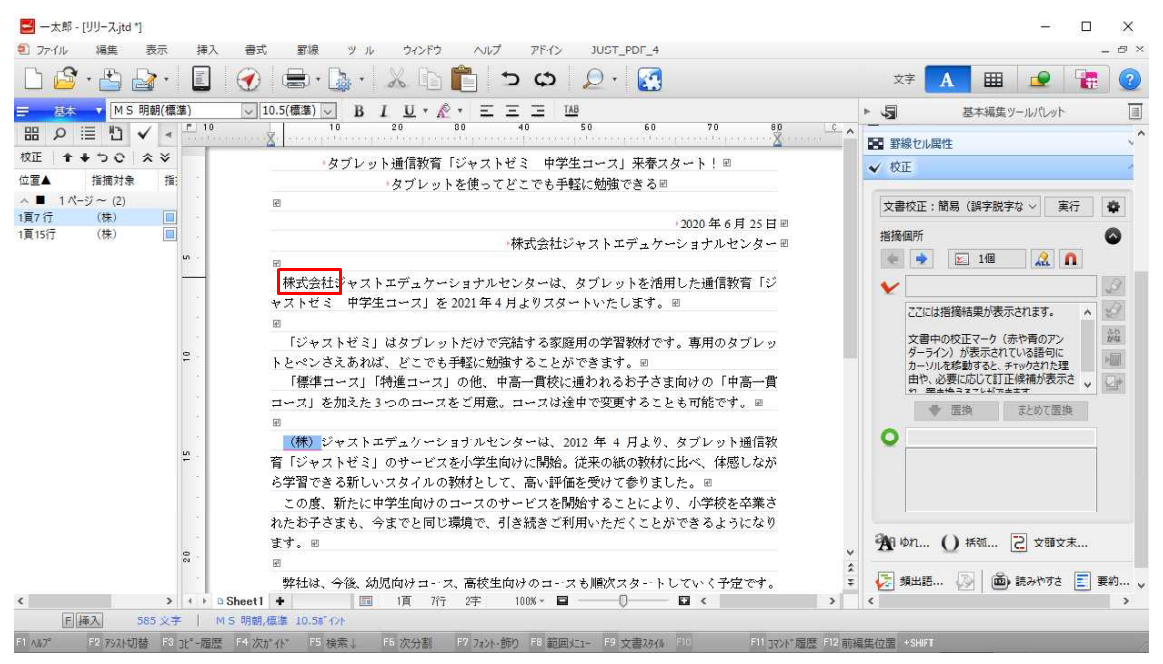